# **User Manual for Second Semester Registration**

### Introduction

This manual provides a step-by-step guide for students to register for Second Semester through K-REAP Portal.

#### Step 1: Access the University K-REAP Portal

- 1. Navigate to the Department Login Portal
  - Open the portal using the URL https://uoc.kreap.co.in/).
  - Click on the Second Semester CCSS 2024 Registration link to access the page with instructions.

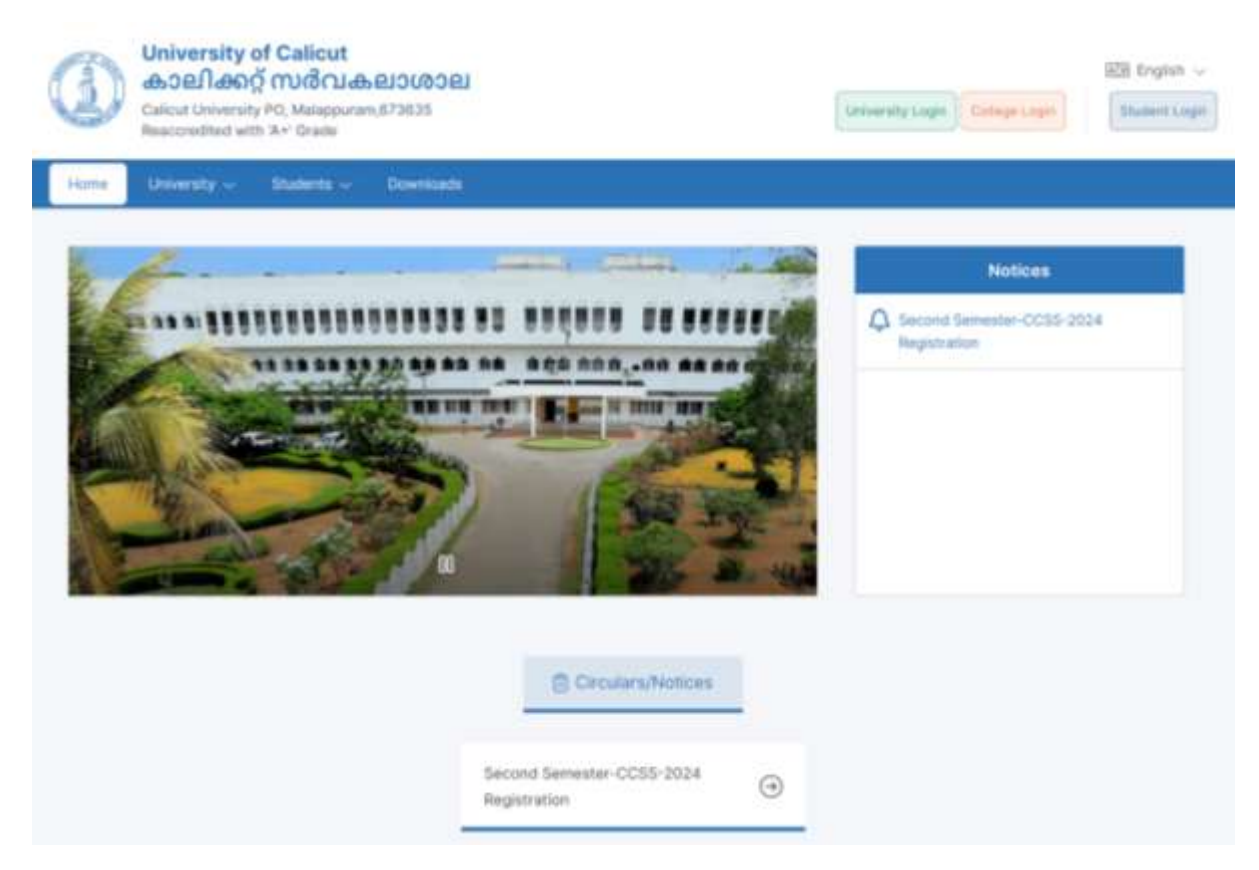

#### 2. Click on Student Login

• Click on Student Portal to go to login

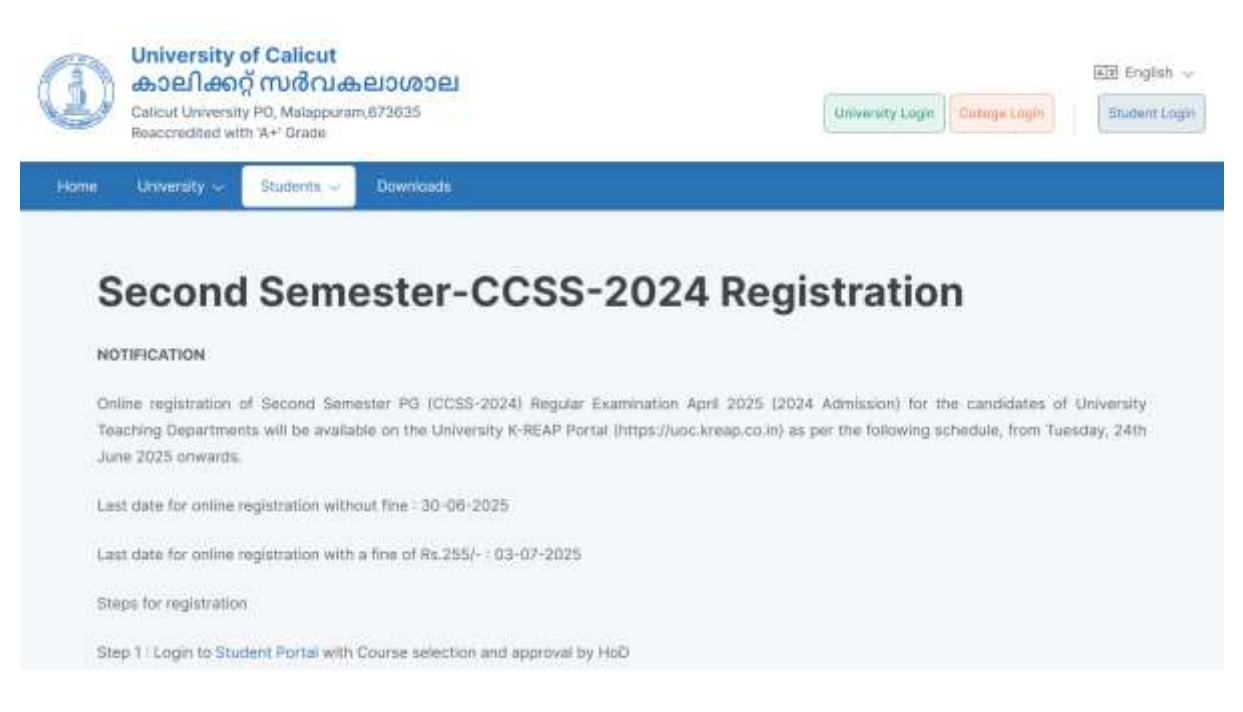

### Step 2: Login to Admission Portal

<section-header>

### 1. Open the Registered Students Tab

#### 2. Enter your 16 Digit PRN and password

- In case you have doubt regarding the PRN see the PDF provided in the home page.
- Enter password and click on login

| ADMISSION    | Register                        | Appleater basedet                              | 1 1 4 M                                                                                                    |
|--------------|---------------------------------|------------------------------------------------|----------------------------------------------------------------------------------------------------|
| FLOW         | C Baller your PRN on the advert | ene provident during your tiral administration |                                                                                                    |
|              | mth<br>Ja Emar Lisethame        |                                                | N SEAL                                                                                                    |
|              | Postword.                       |                                                | 10 . A 1                                                                                                    |
|              | D. Strin Passort                | Forget Pantworld                               |                                                                                                    |
| Register     | CAPICHA                         | Either CAPTONA                                 |                                                                                                    |
| Yourself     | Y20HOS                          | O Kindy Erfective CAPTCHA                      | Annexan                                                                                                    |
| Volus People |                                 | Login                                          | Assessed and a second second                                                                                   |
|              |                                 | Back To Salaction                              | and a second second second second second second second second second second second second second second second |

# Step 3: Select your program and courses.

- 1. Click on Apply Program
  - Scroll Down and Click on Apply Program Button

| • 0      | UOC                                                                                                    |
|----------|----------------------------------------------------------------------------------------------------|
| <b>N</b> | Karp Polnto -<br>• Vescosi repairs antine only offer the consumption and acceleration of PostBas<br>• White applying. If are quartification remains on records, then three to the theorem the Last<br>Qualification scenes, even after politic antiferration<br>• Record to records, while applying, more activitiating pits antiferred in the college post-sample<br>their seek administration resolution and the politic activity and acceleration. |
| · •      | Apully Program                                                                                                    |

# 2. Click on Apply Button

• Click on Apply Button

| Start Dole<br>34/06/2020 (2006<br>PM | End Dote:<br>He/Us/2020 03:30<br>PM | Acta           | it Accey |
|--------------------------------------|-------------------------------------|----------------|----------|
| 34/06/2020/12/06<br>PM               | 86/06/2028/05:30<br>PM              | W Brow Dotaile | il Accey |
|                                      |                                     |                |          |
|                                      |                                     |                |          |
|                                      |                                     |                |          |
|                                      |                                     |                |          |
|                                      |                                     |                |          |
|                                      |                                     |                |          |
|                                      |                                     |                |          |
|                                      |                                     |                |          |

# 3. Confirm the program

• Confirm the selected program and click on yes

|          | M A EPIGRAPHY AND MANUSCRIPTOLOGY (with                                                                                                    | ^ |  |
|----------|----------------------------------------------------------------------------------------------------|---|--|
|          | Manuscriptology-2YR-PG-1 EIGHTH SEMESTER                                                                                                    |   |  |
|          | You are going to apply for M A EPIGRAPHY AND MANUSCRIPTOLOGY (with Credits)-Regular-<br>CCSS-2024-Epigraphy and Manuscriptology-2YR-PG-1 EIGHTH SEMESTER |   |  |
| 6        | Do you wish to continue ?                                                                                                    |   |  |
| AND MANY | No Yes                                                                                                    |   |  |

### 4. Accept Terms and Conditions & Eligibility

- $\circ$   $\;$  Accept the terms and conditions and click yes
- o In the next page again click next to proceed

|                                          | <b>O</b>          |              |                 |                                                                                                    |
|------------------------------------------|-------------------|--------------|-----------------|----------------------------------------------------------------------------------------------------|
| Terro and Conditions                     | Onese Eliphenty   | Select Paper | Postile Darmany | Histor Sandra                                                                                                    |
| opf Terms & Conditions                   |                   |              |                 |                                                                                                    |
| udorature: stort fare of glob to opply t | tot Title courses |              |                 |                                                                                                    |
| I Agree with the above terms and         | conditions,       |              |                 |                                                                                                    |
| t Barris                                 |                   |              |                 | fault 1                                                                                                    |
|                                          |                   |              |                 | Contraction of the local sector of the local sector of the local s |

### 5. Select courses

|                                                                                                    |                                                                                                    | -@)            | - ( <del>0</del> ) |                  |
|----------------------------------------------------------------------------------------------------|----------------------------------------------------------------------------------------------------|----------------|--------------------|------------------|
| Terms and Genelitions                                                                                                    | Cheen Eligibelity                                                                                                    | Betweet Pagear | Positio Dationata  | Profile Strating |
| me Selection                                                                                                    |                                                                                                    |                |                    |                  |
| Tunjan Manuscript Repository An                                                                                                    | d Multidisciplinary Research Caritre                                                                                                    |                |                    |                  |
| Select Methon of Instruction                                                                                                    |                                                                                                    |                |                    |                  |
| O Eighun                                                                                                    |                                                                                                    |                |                    |                  |
| Course Selection                                                                                                    |                                                                                                    |                |                    |                  |
|                                                                                                    | Increase II / Max Courses III                                                                                                    |                |                    |                  |
| DSC(A)-17 (Mr. Hendly                                                                                                    | on 1/Maa Seloction: 1                                                                                                    |                |                    |                  |
|                                                                                                    |                                                                                                    |                |                    |                  |
| Basics of Iveli                                                                                                    | an Epierauto (EPMORCISTE                                                                                                    |                |                    |                  |
| DSC(A)-18 With Breech                                                                                                    | an Epigraphy (EPMOACISO)<br>on 1 / Max Intention: 1                                                                                                    |                |                    |                  |
| DSC(A)-IB Win Investo<br>DSC(A)-IB Win Investo<br>Understandin                                                                                                    | an Epégnaphy (EPMOBOSO)<br>on: 1 / Max Behanitan: 1)<br>19 of the Behani Soripta (EPMABOSO)                                                                                                    |                |                    |                  |
| DSC(A)-10 /Web levels DSC(A)-10 /Web levels DSC(A)-10 /Web levels DSC(A)-19 /Web levels                                                                                                    | an Epigraphy (EPMODCISU)<br>on: 1 / Max lineather: 1<br>og of the Besteri Scripts (EPMODCISU)<br>on: 1 / Max lineather: 1                                                                                                    |                |                    |                  |
| DBC(A)-Tel // With the observation DBC(A)-Tel // With the observation DBC(A)-Tel // With the observation DBC(A)-Tel // With the observation                                                                                                    | an Epigraphy (EPM080501)<br>on: 1 / Max Ionestiux I)<br>og of the Brahmi Scripta (EPM0802603)<br>on: 1 / Max Ionestiux I)<br>Kelestwithe end Gransfleesoript (EPM0802503)                                                                                                    |                |                    |                  |
| DBC(A)-14 year backs DBC(A)-14 year backs DBC(A)-14 year backs DBC(A)-14 year backs DBC(A)-14 year backs DBC(A)-6 year backs                                                                                                    | an Epigraphy (EPMIORCEOT)<br>on: 1 / Max Meteritary ()<br>og of the Braherd Soripts (EPMORCEOU)<br>on: 1 / Max Meteritary ()<br>Kelestantia und Grandhasoript (EPMORCEOU)<br>n: 1 / Max Beaution: ()                                                                                                    |                |                    |                  |
| OBACATING OBACATING                                                                                                    | an Epigraphy (EPMOACEDT)<br>on: 1 / Max Maintenne, 1<br>og af the Brahmi Saripta (EPMOBODSO)<br>on: 1 / Max Maintenne, 1<br>Kelestwithe and Gransthesoript (EPMADeCEDO)<br>at / Max Meanton: 10<br>EPMADeCEDO)                                                                                                    |                |                    |                  |
| OBSC(A)-IB John Sweets OBSC(A)-IB John Sweets OBSC(A)-IB John | an Epigraphy (EPMOACEDT)<br>on: 1 / Max Memorium 1)<br>og of the Brahmi Soripta (EPMOBOSOJ)<br>on: 1 / Max Memorium 1)<br>Kelesthetha and Gransthesoript (EPMADOSOJ)<br>ni / Max Memorium 2)<br>EPMADOSOJ<br>on and Translation Practice (EPMADOSOJ)                                                                                                    |                |                    |                  |
| OBACIA-10 Marten of India OBACIA-10 Martenardon OBACIA-10 Martenardon OBACIA-10 Martenardon OBACIA-10 Martenardon OBACIA-10 Martenardon OBACIA-10 Martenardon OBACIA-10 Martenardon OTransitientedon OTransitientedon O Pati language                                                                                                    | an Epigraphy (EPMODECENT)<br>on: 1 / Max Memorian ()<br>og of the Brahmi Soripta (EPMODECEO3)<br>on: 1 / Max Memorian ()<br>Kelesthatha and Gransthesoript (EPMODECEO3)<br>()<br>/ Max Memorian ()<br>EPMODECEO3)<br>on and Translation Practices (EPMODECEO3)<br>& Literature with special reference to Koreta (EPMODECE                                                                                                    | οą             |                    |                  |
| OBACAT-10 Markes of Indi OBACAT-10 Markes of Indi OBACAT-10 Markes Markes OBACAT-10 Markes Markes OBACAT-10 Markes Markes OBACAT-10 Markes Markes OBACAT-10 Markes OBACAT-10 Markes OB                                                                                | an Epigraphy (EPMODEISCH)<br>on: 1 / Max Manartine: 1<br>og of the Brahmi Soripta (EPMODEOSCH)<br>on: 1 / Max Manartine: 1<br>Kolestatus and Granshausript (EPMODEOSCH)<br>a: 1 / Max Manartine: 2<br>AMADEEECCH<br>a: 1 / Max Manartine: 2<br>AMADEEECCH<br>a: 1 / Max Manartine: 2<br>AMADEEECCH<br>a: 1 / Max Manartine: 2<br>AMADEEECCH<br>a: 1 / Max Manartine: 2<br>AMADEEECCH<br>a: 1 / Max Manartine: 2<br>AMADEEECCH<br>a: 1 / Max Manartine: 2<br>AMADEEECCH<br>a: 1 / Max Manartine: 2<br>AMADEEECCH<br>a: 1 / Max Manartine: 2<br>AMADEEECCH<br>a: 1 / Max Manartine: 2<br>AMADEEECCH<br>a: 1 / Max Manartine: 2<br>AMADEEECCH<br>a: 1 / Max Manartine: 2<br>AMADEEECCH<br>a: 1 / Max Manartine: 2<br>AMADEEECCH<br>a: 1 / Max Manartine: 2<br>AMADEEECCH<br>A: 1 / Max Manartine: 2<br>AMADEEECCH<br>A: 1 / Max Manartine: 2<br>AMADEECCH<br>A: 1 / Max Manartine: 2<br>AMADEECCH<br>A: 1 / Max Manartine: | og             |                    |                  |
| OBASES of Indi OBASES of Indi OBASES of Indi OBASES OF Indi OBASES OF INDI OBASES OF INDIANO OBASES OASES OF INDIANO OASES OASES OASE OASE                                                                                                    | an Epigraphy (EPMODECENT)<br>on: 1 / Max Manartine: 1<br>og of the Brahmi Soripts (EPMODECEO)<br>on: 1 / Max Manartine: 1<br>Kolestatuto and Grandhausript (EPMODECEO)<br>a: 1 / Max Manartine: 1<br><i>EPMADEEEO</i> )<br>a: 1 / Max Manartine: 1<br><i>EPMADEEEO</i> )<br>a: 1 / Max Manartine: 1<br><i>EPMADEEEO</i> )<br>a: 1 / Max Manartine: 1<br><i>EPMADEEEO</i> )<br>a: 1 / Max Manartine: 1<br><i>EPMADEEEO</i> )<br>a: 1 / Max Manartine: 1<br><i>EPMADEEEO</i> )<br>a: 1 / Max Manartine: 1<br><i>EPMADEEEO</i> )<br>a: 1 / Max Manartine: 1<br><i>EPMADEEEO</i> )<br>a: 1 / <i>Max Manartine</i> : 1<br><i>EPMADEEEO</i> )<br>a: 1 / <i>Max Manartine</i> : 1<br><i>EPMADEEEO</i> )<br>a: 1 / <i>Max Manartine</i> : 1<br><i>EPMADEEEO</i> )<br>a: 1 / <i>Max Manartine</i> : 1<br><i>EPMADEEEO</i> )<br>a: 1 / <i>Max Manartine</i> : 1<br><i>EPMADEEEO</i> )<br>a: 1 / <i>Max Manartine</i> : 1<br><i>EPMADEEEO</i> )<br>a: 1 / <i>Max Max Manartine</i> : 1<br><i>EPMADEEEO</i> )<br>a: 1 / <i>Max Manartine</i> : 1<br><i>EPMADEEEO</i> )<br>a: 1 / <i>Max Manartine</i> : 1<br><i>EPMADEEEO</i> )<br>a: 1 / <i>Max Manartine</i> : 1<br><i>EPMADEEEO</i> )<br>a: 1 / <i>Max Manartine</i> : 1<br><i>EPMADEEEO</i> )<br>a: 1 / <i>Max Manartine</i> : 1<br><i>EPMADEEEO</i> )<br>a: 1 / <i>Max Manartine</i> : 1<br><i>EPMADEEEO</i> )<br>a: 1 / <i>Max Max Max Max Max Manartine</i> : 1<br><i>EPMADEEEO</i> )<br>a: 1 / <i>Max Max Max Max Max Max Max Max Max Max </i>                                                                                                    | oaj            |                    |                  |
| OBC(A)-B Vehicles of heli  OBC(A)-B Vehicles of heli  OBC(A)-B Vehicles of heli  OBC(A)-B Vehicles of heli  OBC(A)-B Vehicles of heli  OBC(A)-B Vehicles of heli  OBC(A)-B Vehicles of heli  OBC Vehicles of heli  OBC                                                                                                    | an Epigraphy (EPMODEDD1)<br>on: 1 / Max Monether 1)<br>op: 1 / Max Monether 1)<br>Kelesthethe and Granshaaariyt (EPMODEDD0)<br>n: And Translation Practices (EPMODEDD0)<br>n: And Translation Practices (EPMODEDD0)<br>& Liberature with special references to Korata (EPMODED<br>to Genstveri maloyalam (EPMODEDD4)<br>Max Monether 1)<br>and Archivel Heritage (EPMODEDD4)                                                                                                    | eaj            |                    |                  |
| OBACIA-19 Marken of India OBACIA-19 Marken beacht OBACIA-19 Marken beacht OBACIA-19 Marken beachta OBACIA-19 Marken beachta                                                                                                    | an Epigraphy (EPMODOSOT)<br>on 17 Max Memorian (<br>get the Beatreti Soripta (EPMODOSOS)<br>on 17 Max Memorian (<br>Kelestrative and Oransthesonipt (EPMODOSOS)<br>(<br>17 Max Memorian ()<br>EPMODOSOS)<br>an and Translation Practices (EPMODESOS)<br>6 Universary with opecial references to Renata (EPMODES)<br>to Genstrum makeyalam (EPMODES)<br>Max Moderther ()<br>and Archivel Heritage (EPMODES)                                                                                                    | oaj            |                    |                  |
| DBG(A)-18 Min Mexed DBG(A)-18 Min Mexed DBG(A)-18 Min Mexed DBG(A)-19 Min Mexed DBG(A)-4 Min Mexed DBG(A)-4 Min                                                     | an Epigraphy (EPMODOSOT)<br>on 1/ Max Memorian (<br>get the Beaterni Soripta (EPMODOSOS)<br>on 1/ Max Memorian (<br>Kelestruthe and Oransthesonipt (EPMODOSOS)<br>(<br>1/ Max Memorian ()<br>EPMODOSOS)<br>estatement ()<br>an and Translation Practices (EPMODESOS)<br>& Literature with opecial references to Renata (EPMODES)<br>to Genstrunt mainyalam (EPMODES)<br>Max Memorian ()<br>and Archivel Heritage (EPMODES)                                                                                                    | anj            |                    |                  |

### 6. Verify and submit

- $\circ$   $\;$  Verify the selected course details and click next
- Click submit and make sure the status is in Profile Scrutiny